# Услови на плаќање

## Платформа PagoPA

Преку порталот за родители, како и преку апликацијата, ќе може да се изврши надополнување преку платформата РадоРА преку делот *Плаќања > Дополнување*:

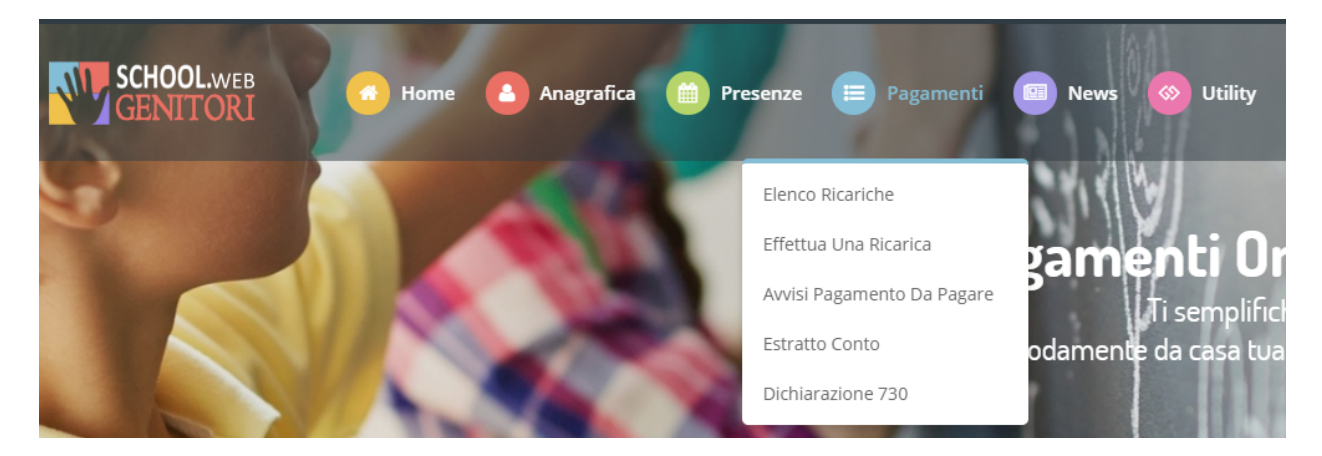

Износот може да се избере од предложените избори на фиксен износ (на пр. Дополнување од 10 *евра*) или, алтернативно, со рачно внесување во делот на **Сопствено полнење** како што може да се види од следната слика:

| Ricarica pre-pagato             |                                                                                                    |                                                                                                    |                                                                                                    |
|---------------------------------|----------------------------------------------------------------------------------------------------|----------------------------------------------------------------------------------------------------|----------------------------------------------------------------------------------------------------|
| €10   ● 08/05/2019   ● ricarica | €20   €20   ● 08/05/2019   ● 08/05/2019   ● 08/05/2019   ● 08/05/2019   ● 08/05/2019   ● 08/05/2019 | €50         €50         ØR/05/2019         @ 08/05/2019         Image: Construction of the image of the image of the | €100       Image: Constraint of the second second se |
| Ricarica Personalizzata         |                                                                                                    | 🔒 rica                                                                                                    | rica                                                                                                    |

Во овој момент можете да одлучите дали да продолжите со *Плаќање преку Интернет* со помош на картичка или ако се генерира *Известување за плаќање*, да може да платите подоцна преку овозможените канали:

| Attenzione! Per eventuali problemi nel processo di ricarica, verificare sulle impostazioni del<br>proprio browser in uso, l'attendibilità del sito del Portale Genitori (compatibilità) e/o la presenza di<br>eventuali Blocchi PopUp per il sito. |                        |
|----------------------------------------------------------------------------------------------------|------------------------|
| Quando si effettua una ricarica, aspettare il termine della procedura prima di chiudere le finestre<br>del browser, per evitare che la ricarica appena effettuata non venga registrata dal sistema.                                                |                        |
| ✓ Procedii Mail corretta. Puoi procedere al pagamento.<br>Mail attuale: luca.baccaro@alice.it<br>Per modificare la mail Clicca qui                                                                                                    | 16/11/2020 ▲ 216       |
| Servizio:                                                                                                    | Totale Pagamento: €0,5 |
| REFEZIONE                                                                                                    |                        |
|                                                                                                    |                        |
| Scegli La Modalità Di Pagamento                                                                                                    |                        |
| Scegli La Modalità Di Pagamento                                                                                                    |                        |
| <ul> <li>Scegli La Modalità Di Pagamento</li> <li>Pagamento MAV</li> <li>Pagamento OnLine</li> <li>Genera avviso pagamento</li> </ul>                                                                                                    |                        |
| Scegli La Modalità Di Pagamento<br>• Pagamento MAV<br>• Pagamento OnLine<br>• Genera avviso pagamento                                                                                                    |                        |

Со избирање да генерирате Известување за плаќање, можете да ги проверите позициите што сè уште се отворени во делот Плаќања > Известувања за плаќање:

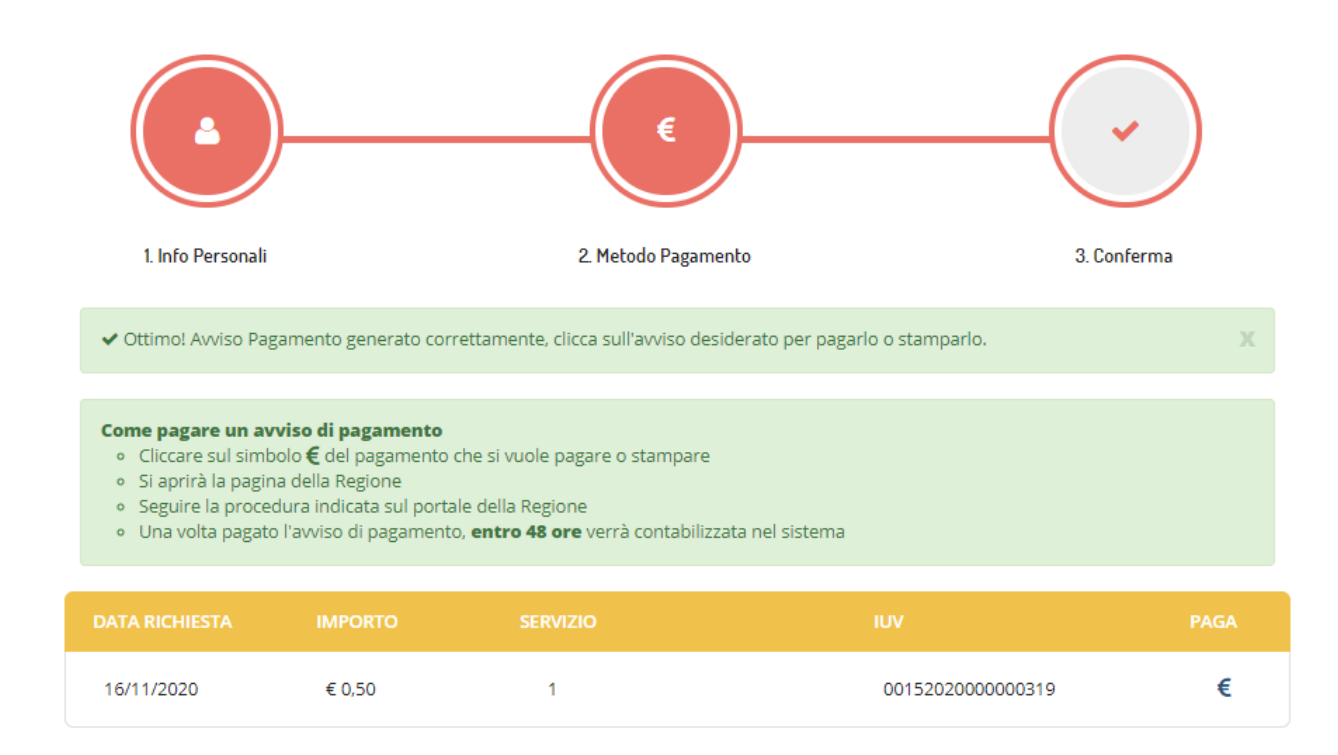

Со избирање на опцијата Плаќање преку Интернет или ставката "Плати" од Известувањето за плаќање, ќе бидете пренасочени кон порталот MyPay, каде што ќе биде побарано да внесете адреса за е-пошта за да ја добиете постапката за надополнување. Откако ќе ја внесете адресата за е-пошта, ќе добиете е-пошта што содржи линк за да продолжите со плаќањето преку Интернет.

| Avviso di Pagamento                                                                      |                   |
|------------------------------------------------------------------------------------------|-------------------|
| Se hai ricevuto un Avviso di Pagamento compila il seguente form                          |                   |
| Codice avviso / IUV:                                                                     | 010120XXXX0001876 |
| Codice Fiscale / Partita IVA intestatario:                                               | XXXXXXXXXXX       |
| Inserire la propria email (non PEC) necessaria per accedere alla procedura di pagamento: | xxxxxx@gmail.com  |
|                                                                                          | Procedi           |

Потоа ќе бидете пренесени на страницата за плаќање што ќе ви обезбеди преглед на плаќањето, давајќи ви можност да платите преку Интернет или да генерирате PDF печатење на Известувањето за плаќање, што треба да се плати кај давателите на услугата:

## Carrello : elenco dovuti nel carrello

| Causale Versamento                                                                                                    | Importo Valuta                                                                                                    |
|----------------------------------------------------------------------------------------------------|----------------------------------------------------------------------------------------------------|
| Pagamento uten servizio:REFEZIONE                                                                                                    | 0,10 EUR                                                                                                    |
| Scegli come pagare gli importi presenti nel carrello, puoi procedere al pagamento online<br>stampa dell'avviso non preclude la possibilità di effettuare successivamente il pagament                                                                                                    | e oppure stampare l'avviso cartaceo e recarti in uno sportello abilitato alla riscossione. La to online.                                                                                                    |
| Prepara Avviso da stampare     Description     Description     Prepara Avviso da stampare     Description     Description     Descriptin     Description     Descriptin     Descriptin     Descriptin | Procedi con il pagamento online         Image: Constraint on the state of the state of the |
|                                                                                                    | Torna alla Homepage                                                                                                    |
| REFEZIONE:                                                                                                    |                                                                                                    |
| ENTE CREDITORE                                                                                                    | DESTINATARIO AVVISO Cod. Fiscale                                                                                                    |
| QUANTO E QUANDO PAGARE?                                                                                                    | DOVE PAGARE?ista dei canali di pagamento su www.agid.gov.it/pagopa                                                                                                    |
| 0,50 Euro entro il 16/12/2020<br><sup>5</sup> uoi pagare con <b>una rata</b> .                                                                                                    | PAGA SUL SITO O CON LE APP<br>del tuo Ente Creditore, della tua Banca o degli altri<br>canali di pagamento. Potrai pagare con carte, conto<br>corrente, CBILL.                                                                                                    |
| l'importe à avaigmente qu'amptigemente del sisteme e notrobhe                                                                                                    |                                                                                                    |
| L'importo è aggiornato automaticamente dal sistema e potrebbe<br>subire variazioni per eventuali sgravi, note di credito, indennità di<br>nora, sanzioni o interessi, ecc. Un operatore, il sito o l'app che<br>serai ti potrebbero quindi chiedere una cifra diversa da quella qui<br>ndicata.                                                                                                    | PAGA SUL TERRITORIO<br>in Banca, in Ricevitoria, dal Tabaccaio, al Bancomat.<br>Potrai pagare in contanti, con carte o conto corrente.                                                                                                    |
| l'importo è aggiornato automaticamente dal sistema e potrebbe<br>subire variazioni per eventuali sgravi, note di credito, indennità di<br>mora, sanzioni o interessi, ecc. Un operatore, il sito o l'app che<br>iserai ti potrebbero quindi chiedere una cifra diversa da quella qui<br>ndicata.<br>Utilizza la porzione di avviso relativa al canale di                                                                                                    | PAGA SUL TERRITORIO<br>in Banca, in Ricevitoria, dal Tabaccaio, al Bancomat.<br>Potral pagare in contanti, con carte o conto corrente.<br>pagamento che preferisci.                                                                                                    |
| L'importo è aggiornato automaticamente dal sistema e potrebbe<br>subire variazioni per eventuali sgravi, note di credito, indennità di<br>mora, sanzioni o interessi, ecc. Un operatore, il sito o l'app che<br>userai ti potrebbero quindi chiedere una cifra diversa da quella qui<br>ndicata.<br>Utilizza la porzione di avviso relativa al canale di<br>BANCHE E ALTRI CANALI                                                                                                    | PAGA SUL TERRITORIO<br>in Banca, in Ricevitoria, dal Tabaccaio, al Bancomat.<br>Potral pagare in contanti, con carte o conto corrente.<br>pagamento che preferisci.<br>RATA UNICA entro il 16/12/2020                                                                                                    |

Со избирање на плаќањето преку Интернет, ќе ви биде прикажан преглед на плаќањето, а потоа и личните податоци на субјектот:

### Portale dei Pagamenti della Regione del Veneto Carrello : elenco dovuti nel carrello **»** Comune di Carrello Alonte Alonte 5 Causale Versamento Valuta Importo EUR Pagamento 0,10 Importo Totale Pagamento : 0.10 Euro

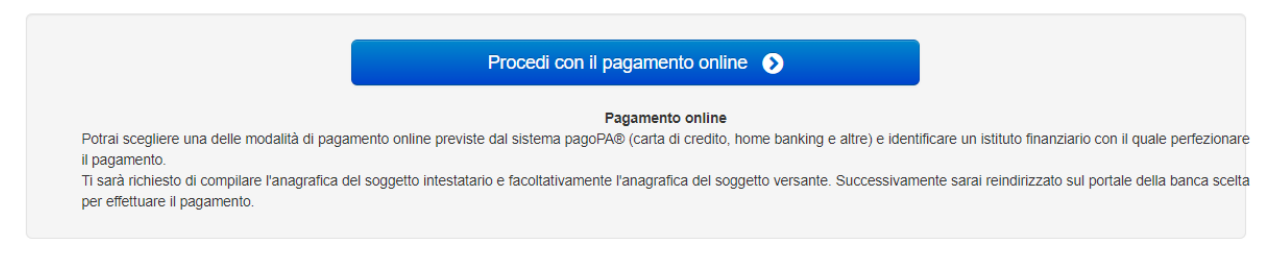

Abbandona e svuota carrello

## Portale dei Pagamenti della Regione del Veneto

|                         | -0-                 | -0-                  | <b>-O</b>              | •                       | - <b>B</b>         |                         |
|-------------------------|---------------------|----------------------|------------------------|-------------------------|--------------------|-------------------------|
| Comune di<br>Alonte     | Carrello            | Anagrafica           | Riepilogo              | Pagamento               | Esito              | Comune di<br>Alonte     |
| <b>y</b>                |                     |                      |                        |                         |                    |                         |
| ≈<br>Causale Versamento |                     |                      |                        | Importo                 | Valuta             | Data Scadenza           |
| agamento                |                     | Ì                    |                        | 0,10                    | EUR                | -                       |
| nagrafica soggetto      | ntestatario         |                      |                        |                         |                    |                         |
| nagrafica               |                     |                      |                        |                         |                    |                         |
| odice fiscale / Partita | lva                 |                      |                        |                         |                    |                         |
| mail                    |                     |                      |                        |                         |                    |                         |
| dirizzo                 |                     |                      |                        |                         |                    |                         |
| ivico                   |                     |                      |                        |                         |                    |                         |
| AP                      |                     |                      |                        |                         |                    |                         |
| azione                  |                     |                      |                        |                         |                    |                         |
| rovincia                |                     |                      |                        |                         |                    |                         |
| ocalità                 |                     |                      |                        |                         |                    |                         |
|                         |                     |                      |                        |                         | Importo To         | tale Pagamento : 0.10 E |
| Attenzione: c           | iccando sul pulsant | e "Procedi al pagame | nto" verrai reindirizz | ato al Prestatore di Se | rvizi di Pagamento | scelto.                 |
|                         |                     |                      |                        |                         |                    |                         |
|                         |                     |                      |                        |                         |                    |                         |

Потоа ќе бидете насочени кон платформата РадоРА за плаќање преку Интернет. Треба да се идентификувате преку SPID или адреса за е-пошта:

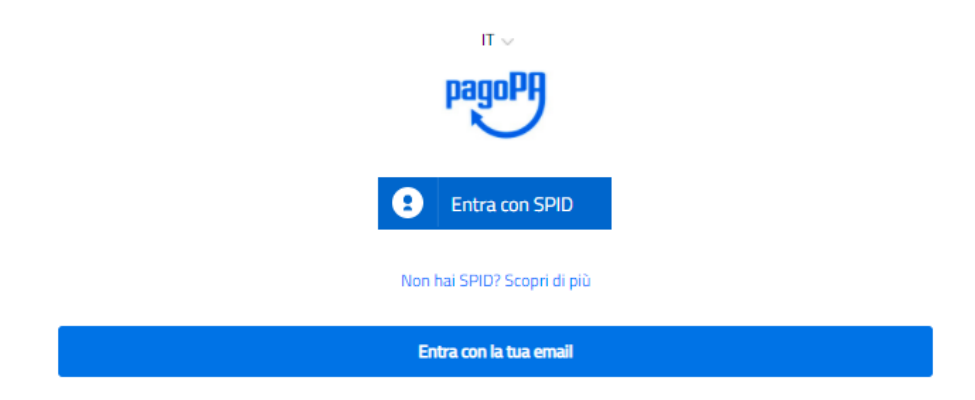

## Прифатете ја Политиката за приватност:

### pagoPA - Informativa sulla privacy

### INFORMATIVA SUL TRATTAMENTO DEI DATI PERSONALI

ai sensi degli artt. 13-14 del Regolamento (UE) 2016/679

Questa informativa privacy descrive come vengono trattati i dati personali di coloro che approdano al sito wisp2.pagopa.gov.it/ (il "Sito") per effettuare un pagamento tramite pagoPA. Il Sito ti permette (i) di essere avvisato per email in merito alle transazioni che effettuerai sul sistema pagoPA e, se deciderai di registrarti a pagoPA, (iii) di effettuare la registrazione a pagoPA, (iii) di memorizzare alcune modalità di pagamento, (iv) di visualizzare lo storico delle tue transazioni, nonche' (v) di recuperare la password e/o codice segreto da te scelti al momento della registrazione (di seguito il "Servizio").

Questa invece <u>NON</u> descrive il trattamento dei dati personali relativi ai tuoi pagamenti effettuati tramite pagoPA, rispetto ai quali gli Enti Creditori (ossia la pubblica amministrazione a favore del quale effettui un pagamento) e/o i Prestatori di Servizi di Pagamento (ossia la banca o altro istituto che hai scelto per effettuare un determinato pagamento), restano titolari autonomi del trattamento. Dovrai quindi rivolgerti a quest'ultimi per informazioni sul trattamento dei tuoi dati.

Titolare del trattamento dei dati PagoPA S.p.A.

Indirizzo: Piazza Colonna 370 - 00187 Roma

Indirizzo PEC: pagopa@pec.governo.it

La PagoPA S.p.A. è responsabile della protezione dei dati e per ogni esigenza si prega di scrivere a dpo@pagopa.it

#### Responsabile del trattamento dei dati

SIA S.P.A. Indirizzo: Via F. Gonin 36 - 20147 Milano Indirizzo PEC: direzione\_net@pec.sia.eu

### Autorità di controllo

accetto la privacy policy

Continu

И изберете како да платите:

|   | Come vuoi pagare?                           |
|---|---------------------------------------------|
| - | Carta di credito/debito                     |
| Ê | Conto corrente                              |
|   | Altri metodi di pagamento                   |
|   | Conto corrente<br>Altri metodi di pagamento |

На крајот на постапката за плаќање, ќе добиете одговор преку е-пошта и плаќањето ќе биде видливо во следните 48 часа на порталот за родители.